| 1. Dashboard Lehrpersonen         | <br> | <br> | <br> | <br> | <br> | <br> | <br> | <br> | <br> | 2 |
|-----------------------------------|------|------|------|------|------|------|------|------|------|---|
| 1.1 Lehrerrückmeldung             | <br> | <br> | <br> | <br> | <br> | <br> | <br> | <br> | <br> | 3 |
| 1.2 Meldung anlegen / bearbeiten  | <br> | <br> | <br> | <br> | <br> | <br> | <br> | <br> | <br> | 4 |
| 1.3 Trainerinnen / Trainer suchen | <br> | <br> | <br> | <br> | <br> | <br> | <br> | <br> | <br> | 5 |

## **Dashboard Lehrpersonen**

Das Dashboard ist die Startseite nach dem Einstieg in das TISIS. Hier werden auf einen Blick die wichtigsten Inhalte dargestellt. Zum einen gibt es den direkten Link zum Erfassen einer neuen Meldung, zum anderen wird eine Übersicht über die erfassten Meldungen im aktuellen Schuljahr angezeigt. Über den Klick auf den Bearbeiten-Button wird bei diesen in die Detailansicht abgesprungen. Dort kann dann die Meldung aktualisiert werden oder die Rückmeldung nach dem letzten Einheit abgegeben werden.

| Em Lienst des Landes Tirol                                                                                                    |                                                                         | a 🕫 🕫 ilatoriainaar 🗸                                                                                                    |  |  |  |  |  |  |  |
|----------------------------------------------------------------------------------------------------|-------------------------------------------------------------------------|----------------------------------------------------------------------------------------------------|--|--|--|--|--|--|--|
| Willkommen in der TISIS Anwendung! Mit Klick auf TISIS wird von jeder Stelle de<br>System Dashboard Programm das Dashboard erreicht.                                                                                                    | es                                                                      |                                                                                                    |  |  |  |  |  |  |  |
| Aktuelle Startseiten-Nachrichten                                                                                                    | Benutzerinformationen                                                   |                                                                                                    |  |  |  |  |  |  |  |
| Keine Nachrichten vorhanden.                                                                                                    | Benutzer                                                                |                                                                                                    |  |  |  |  |  |  |  |
| Meine Meldungen 2019/20                                                                                                    |                                                                         | Berechtigungsrollen                                                                                                    |  |  |  |  |  |  |  |
| 🐼 Neue Meldung erfassen                                                                                                    |                                                                         | Lehrer                                                                                                    |  |  |  |  |  |  |  |
| Rüc                                                                                                    | Schule:                                                                 |                                                                                                    |  |  |  |  |  |  |  |
| Schule Klasse Schulsportangebot Status Let                                                                                                    | hrer Trainer                                                            | Schule: Schule Schule S |  |  |  |  |  |  |  |
| Rückmeldung(en) ausständig                                                                                                    |                                                                         |                                                                                                    |  |  |  |  |  |  |  |
| Hier werden alle Meldungen des laufenden Schuljahres angezeigt. Über den Bearbeitungsbutton kar<br>Details zur Meldung abgesprungen werden.<br>Dieses Suchergebnis kann auch über den Menüpunkt Meldungen eim Reiter Schulsport rstellt werden<br>kann auch in den Meldungen der vergangenen Schuljahre gesucht werden. | Hier können neue Meldungen für das aktuelle<br>Schuljahr erfasst werden |                                                                                                    |  |  |  |  |  |  |  |

## Lehrerrückmeldung

Die Rückmeldung durch die Lehrperson zu den durchgeführten Einheiten wird im Reiter "Lehrerrückmeldung" der Maske Schulsportmeldung durchgeführt. Dazu den Reiter Lehrerrückmeldung aktivieren und zumindest die vorgegebenen Pflichtfragen beantworten. Mit Rückmeldung absenden wird die Rückmeldung abgeschlossen. Die Antworten können nachträglich nicht bearbeitet werden. Falls Änderungen notwendig sind, ist die Abt. Sport zu kontaktieren.

Das Sanduhrensymbol zeigt an, dass die letzte Einheit bereits durchgeführt wurde, jedoch noch die Rückmeldung ausständig ist. Sobald die Rückmeldung durchgeführt wurde, wird hier ein Häckchen als Bestätigung angezeigt.

Eine Rückmeldung ist erst möglich, wenn das Datum der letzten Trainingseinheit in der Vergangenheit liegt.

| Schulsport -                                                                                                    |                                 |                    |                                       |                                                 | e 🤉 ilarishar -             |
|----------------------------------------------------------------------------------------------------|---------------------------------|--------------------|---------------------------------------|-------------------------------------------------|-----------------------------|
| Schulsportmeldung<br>Schulsportangebot Trainer Status Rückmeldung(en) ausstandig<br>Lehrer Schule/Einrichtung Klasse | Im Kopfbereich wird<br>Meldungs | eine Zu<br>daten : | usammenfassung der<br>angezeigt.      | 🧭 Meldung stornieren 👔 Neue Meldung erfassen 🔍  | inne i 🖒 📴 Zurück zur Liste |
| Stammdaten                                                                                                    |                                 |                    | Sanduhr Symbol zeigt an,<br>Lehrerrüc |                                                 |                             |
| Fragebogen                                                                                                    |                                 |                    | Eine vorhandene Meldung               |                                                 |                             |
| Datum der letzte Trainingseinheit                                                                                    |                                 |                    |                                       |                                                 |                             |
| Anzahl Schüler (männlich)*                                                                                           | davon in einem Verein*          |                    |                                       |                                                 |                             |
| Anzahl Schülerinnen (weiblich)*                                                                                      | davon in einem Verein*          |                    |                                       |                                                 |                             |
| Anzahl der gehaltenen Stunden*                                                                                       |                                 |                    |                                       |                                                 | 1                           |
| Summe sonstige Kosten (€)                                                                                            |                                 |                    | Angeführte Fragen                     | / Daten beantworten und zum Absenden den Button |                             |
| Ich nutze das Tiroler Schulsportservice*                                                                             |                                 | -                  | 7                                     | cockneroung absenden "bestatigen.               |                             |
| Die Absprache und Terminfixierung mit den TrainerInnen war*                                                          |                                 | -                  | Antworten kör                         | nnen nachträglich nicht mehr bearbeitet werden. |                             |
| Die Übungseinheiten waren besonders geeignet für*                                                                    |                                 | -                  |                                       |                                                 | ·                           |
| Das Interesse/die Mitarbeit der SchülerInnen war*                                                                    |                                 | -                  |                                       |                                                 |                             |
| Ich habe neue Anregungen für meinen Unterricht bekommen*                                                             |                                 | •                  |                                       |                                                 |                             |
| SchülerInnen wurden über Trainingsmöglichkeiten in der Sportart informiert*                                          |                                 | -                  |                                       |                                                 |                             |
| Raum für positive/negative Kritik, Wünsche, Anregungen                                                               |                                 |                    |                                       |                                                 |                             |
|                                                                                                    |                                 |                    |                                       |                                                 |                             |
|                                                                                                    |                                 |                    |                                       |                                                 |                             |
|                                                                                                    |                                 |                    |                                       |                                                 |                             |
|                                                                                                    |                                 |                    |                                       |                                                 |                             |
| Rückmeldung absenden                                                                                                 |                                 |                    |                                       |                                                 |                             |

## Meldung anlegen / bearbeiten

Für eine Anmeldung eines Schulsportangebotes im Tiroler Schulsportservice muss das Meldeformular erreichbar über das Dashboard oder den Menüpunkt Meldungen im Reiter Schulsport - vollständig ausgefüllt werden. Mit dem Absenden bekommt auch die gewählte Trainerin / der gewählte Trainer eine Email zugesendet.

Änderungen bei einer bestehenden Meldung - z. B. Änderung des geplanten letzten Termins - können in der Detailansicht der Meldung, die über das Dashboard aufgerufen werden kann, gemeldet werden.

| TISIS<br>Ein Dienst des Landes Tirol                                                                               | Schulsport 👻                                                   |                                                                                                    | e 🛛 • darminar •   |
|----------------------------------------------------------------------------------------------------|----------------------------------------------------------------|----------------------------------------------------------------------------------------------------|--------------------|
| Schulsportmeldung                                                                                                  | erfassen                                                       |                                                                                                    | 🕞 Zurück zur Liste |
| Schulsportangebot<br>Schulsportangebot*<br>Trainer<br>Trainer*<br>Lehrperson<br>Benutzer-ID<br>Telefon*<br>F-Mail* |                                                                | Für die Eingabe einer Meldung müssen alle Felder ausgefüllt werden,<br>und anschließend mit dem Button "Meldung erfassen" bestatigt<br>werden. Mit der Meldung erhält der Trainer auch eine Bestätigung<br>zugesandt. |                    |
| Klasse<br>Schule/Einrichtung*<br>Schulstufe*                                                                       | ¥                                                              |                                                                                                    |                    |
| Klassenbezeichnung * Sonstiges Geplanter letzter Termin *                                                          |                                                                |                                                                                                    |                    |
| Meldedatum                                                                                                    | hält automatisch eine E-Mail Benachrichtigung zur erfassten Me | dung                                                                                                    |                    |
| Meldung erfassen                                                                                                   |                                                                |                                                                                                    |                    |

Anbieter Land Tirol und DVT Systeminfo 0.0.3 (Revision 855) | vwas9a | 13.01.2020 16:04

## **Trainerinnen / Trainer suchen**

In der Maske Trainersuche werden Trainerinnen und Trainer gefunden, die im laufenden Kalenderjahr ein Schulsportangebot anbieten. Durch den Button Suchen werden die Ergebnisse dargestellt. Im Suchergebnis werden die Details zu den Schulsportangeboten - Altersstufen und Betreuungsgebiete - angezeigt.

Vor der Abgabe einer Meldung ist die gewünschte Trainerin / der gewünschte Trainer zu kontaktieren, um den Ablauf und etwaige Zusatzkosten zu besprechen. In einem Schuljahr übernimmt das Land Tirol pro Schulklasse die Kosten (€ 20,-- pro Stunde) für maximal 6 Sport-Servicestunden (Ausnahme: In der Sportart Schwimmen in der 1. und 2. Schulstufe 10 Einheiten). Alle weiteren Kosten – zusätzliche Stunden, mehrere Trainer und ein etwaiges Kilometer-Geld müssen von der Klasse (Schule) in Eigenregie mit den TrainerInnen verrechnet werden. Es wird empfohlen, die Zusatzkosten im Vorfeld genau zu besprechen.

| Tr | ainersuche                           |                   |                           |                                                                                                    |      | 强 Neu | e Suche    |
|----|--------------------------------------|-------------------|---------------------------|----------------------------------------------------------------------------------------------------|------|-------|------------|
| S  | uchkriterien                         |                   |                           |                                                                                                    |      |       |            |
|    | Schulsportangebot<br>Name Trainer/In | Oran al Calif     |                           | Schulsportangebot / Sportart auswählen                                                                     |      |       |            |
| Su | Suchen                               |                   |                           |                                                                                                    |      | Ein   | trägo: 1.6 |
|    | Trainer/In                           | Schulsportangebot | Qualifikation             | Betreuunasaebiete                                                                                          | 7-10 | 11-14 | 15-18      |
|    | Assessment to starting               | (beneficer        | The part of               | Indexes been metrical land metrical implement reaction and implement field. This implement reac-           |      |       |            |
|    | Martine Manhat                       | Association (     | Target In Addition        | Name names, names, names, any any any any any any any                                                      |      |       |            |
|    | Developed Handressen                 | (industrial)      | th Gamer Trainer          | Back Institute Unit Institute, Back Institute Lond Institute Urgeburg, Rel Rel Dyping, T.,                 |      |       |            |
|    | Are bedroe                           | Denotes           | B-LINE - BARADAN          | indexis, been indexed and indexed implants on our implants for. We implant its,                            |      |       |            |
|    | On Johnson Million                   | function (        | Pathining graph Resisters | Insist involves initial contents, Institute and London Unperceptions, Not Institute prices, T <sub>e</sub> | 0    |       |            |
|    | Parage Lacourage                     | OwnerDox.         | 0-1.0012 -Demolton        | Indexis between the metrics and metrics implicing not not implicing Not. We implicing PL.                  | 6    | . 9   |            |